## **Online Application Form**

**TESS 2025** 

× + 0 MEDE Scholarships X  $\leftarrow$  C  $\bigcirc$  https://myscholarship-apply.gov.mt A" \$ ≦ GB ... Scholarships Ongoing Applications (2) Submitted Applications (3) Pending Interviews Benjamin Gatt (U) Log Off Maltese re you ready to take the NEXT step? P 4 If the answer is YES, Take a look at the Scholarships we are offering you, by clicking the button below VIEW SCHOLARSHIP

🕼 🗖 📔 MEDE Scholarships 🛛 🗙 🕂

 $\leftarrow$  C  $\bigcirc$  https://myscholarship-apply.gov.mt

#### Scholarships

P

## To apply online, visit

## https://myscholarshipapply.gov.mt

## re you ready to take the NEXT ste

(E) Ongoing Application

If the answer is YES, Take a look at the Scholarships we are offering you, by clicking the button being

VIEW SCHOLARSHIP

then click

## **View Scholarship**

C

 $\leftarrow$ 

P

× +

## Scholarship Calls which are currently open

#### ENDEAVOUR II SCHOLARSHIPS SCHEME -4TH CALL - 2025

Expiry Date: 13/06/2025

ENDEAVOUR II Scheme offers EU co-funded scholarships for those who wish to study at MQF Level 7 or MQF Level 8

APPLY

#### TERTIARY EDUCATION SCHOLARSHIP SCHEME 2025 8TH CALL (TESS)

Expiry Date: 13/06/2025

The Tertiary Education Scholarship scheme offers scholarships at Post graduate level, at MQF level 7 and MQF Level 8

APPLY

#### LIVE THE LANGUAGE 2025

Expiry Date: 06/05/2026 Foreign Languages Grant Scheme

APPLY

#### MALTA SPORTS SCHOLARSHIPS SCHEME - 2025

Expiry Date: 30/05/2026

The MSSS aims at providing more opportunities to promote specialisation in sport including certifications in different sport professions which contribute to the development of Sport in Malta.

APPLY

- 0

....

GB

A" \$?

5≦

X

 $\leftarrow$ 

P

4

C 🙃 ( 🖞 https://myscholarship-apply.gov.mt

## Scholarship Calls which are currently oper

#### ENDEAVOUR II SCHOLARSHIPS SCHEME -4TH CALL - 2025

Expiry Date: 13/06/2025

ENDEAVOUR II Scheme offers EU co-funded scholarships for those who wish to study at MQF Level 7 or MQF Level 8

APPLY

#### TERTIARY EDUCATION SCHOLA SCHEME 2025 8TH CALL (TESS)

Expiry Date: 13/06/2025 The Tertiary Education Scholarship scheme of 10 Post graduate level, at MQF level 7 and MQF

APPLY

#### LIVE THE LANGUAGE 2025 Expiry Date: 06/05/2026 Foreign Languages Grant Scheme

## Click **Apply** under the TESS scholarship

#### MALTA SPORTS SCHOLARSHIPS SCHEME - 2025

Expiry Date: 30/05/2026

The MSSS aims at providing more opportunities to promote specialisation in sport including certifications in different sport professions which contribute to the development of Sport in Malta.

APPLY

- 0 X

 $\leftarrow$ https://myscholarship-apply.gov.mt/Home/Profile С ŵ

#### Scholarships

### **Tertiary Education Scholarship Scheme 2025 8th Call (TESS)**

THE TERTIARY EDUCATION SCHOLARSHIP SCHEME OFFERS SCHOLARSHIPS AT POST GRADUATE LEVEL, AT MQF LEVEL 7 AND MQF LEVEL 8

The Tertiary Education Scholarships Scheme (TESS) is intended to support quality tertiary education at MQF Level 7 and MQF level 8 and to seek to contribute towards the Maltese labour market with the right skilled individuals. The scheme is aimed to support those pursuing this path to succeed both at the level of education attainment as well as contributing effectively towards the economy.

APPLICATIONS OPEN BETWEEN 09/05/2025 - 13/06/2025

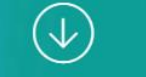

**Download Regulation** 

| A        | To proceed with your application kindly confirm (by ticking the boxes below) that you have scanned copies of the required documents to upload and agree with the terms.                    |
|----------|----------------------------------------------------------------------------------------------------|
| Required | I have read, understood and agreed to the Tertiary Education Scholarship Scheme Regulations                                                                                                |
| Required | I give consent to the Scholarships Unit to process and share with other Government entities my personal information in this Application Form for accountability and verification purposes. |
| Required | All information given is true and correct                                                                                                    |

Ē

Valter

(a)Log In

👘 🔲 📔 MEDE Scholarships 🛛 🗙 🕂

🗧 🕝 ( 🕀 https://myscholarship-apply.gov.mt/Home/Profile

Scholarships

## Click **Log In** at the top right of the window

#### APPLICATIONS OPEN BETWEEN 09/05/2025 - 13/06/2025

To proceed with your application kindly confirm (by ticki the terms.

equired I have read, understood and agreed to the Ferdary Ed equired I give consent to the Scholarships Unit to process and verification purposes.

ured 🛛 🔲 All information given is true and correc

### ship Scheme 2025 8th Call (TESS)

CHOLARSHIPS AT POST GRADUATE LEVEL, AT MQF LEVEL 7 AND MQF LEVEL 8

r tertiary education at MQF Level 7 and MQF level 8 and to seek to contribute towards the Maltese hose pursuing this path to succeed both at the level of education attainment as well as contributing ely towards the economy.

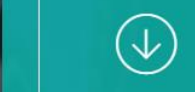

Download Regulation

exes below) that you have scanned copies of the required documents to upload and agree with

holarship Scheme Regulations

h other Government entities my personal information in this Application Form for accountability and

| 60  | 🔆 🔆 Sigr | in In X                  | +              | - 0            | × |
|-----|----------|--------------------------|----------------|----------------|---|
| ← C | ଜ        | https://eid.gov.mt/auth/ | .ccount/Login/ | A* \$\$ \$\$ @ | - |
|     |          |                          |                |                |   |

| Sign In                                                                              | EN   MT        |
|--------------------------------------------------------------------------------------|----------------|
| Sign in with your e-ID Ac                                                            | count*         |
| D Number (view sample)                                                               |                |
| Enter your ID Card number                                                            |                |
| Password                                                                             |                |
| Enter your password                                                                  |                |
| Sign In                                                                              |                |
| If you don't have an e-ID account, kind<br>luring office hours on <b>2590 4300</b> . | dly contact us |
| orgot your password?                                                                 | e.             |
| elp on how to start using e-ID                                                       |                |

#### 🗖 🧚 Sign In 🛛 🗙 🕂

O

 $\leftarrow \ C \ \widehat{\mbox{ }} \ ( \stackrel{\circ}{\odot} \ \ {\rm https://eid.gov.mt/auth/Account/Login/} \$ 

Sign In Sign in with your e-ID Acco ID Number (view sample) Enter your ID Card number Password Enter your password Sign In \*If you don't have an e-ID account, kindly during office hours on 2590 4300. Forgot your password? Help on how to start using e-ID

## Sign in using your e-ID

- 0 >

A™ ☆ ) ☆ GB ····

| 6    | MEDE Scholarships X   | +                      |                                                                                                    |                   | - a ×        |
|------|-----------------------|------------------------|----------------------------------------------------------------------------------------------------|-------------------|--------------|
| ← C  | https://myscholarship | -apply.gov.mt/Profile  |                                                                                                    |                   | A* 🟠 🖆 🥵 … 🧳 |
|      |                       | 18                     | And Address of the second second second second second second second second second second second second second s |                   | 12 48        |
|      |                       |                        | A MANAGE PROFILE                                                                                                | VIEW SCHOLARSHIPS |              |
| _    | 📼 Personal Details    | Address Oualifications | Employment                                                                                                    |                   | B 1 2        |
| 1    |                       |                        | PERSONAL DETAILS                                                                                                |                   |              |
| 1.   | ID Card Number        |                        |                                                                                                    |                   |              |
| 10-3 | Name                  |                        |                                                                                                    |                   | 1000         |
| 62   | Surname               |                        |                                                                                                    |                   | 155          |
| 100  | Maiden Surname        |                        |                                                                                                    |                   | 1000         |
| 1.48 | Date of Birth         |                        |                                                                                                    |                   | 100          |
|      | Gender                |                        |                                                                                                    | •                 | 6052         |
| 1000 | Marital Status        |                        |                                                                                                    | •                 | 100100       |
|      | Email Address         |                        |                                                                                                    |                   |              |
| -    |                       |                        | B SAVE                                                                                                    |                   |              |
| -    |                       |                        |                                                                                                    |                   |              |
|      |                       | 1                      |                                                                                                    |                   | -            |

|                       | DE Scholarships × +                           |                                                                                                    |              |            |
|-----------------------|-----------------------------------------------|----------------------------------------------------------------------------------------------------|--------------|------------|
|                       | https://myscholarship-apply.gov.mt/Profile    |                                                                                                    |              |            |
|                       | 100                                           | and the second second se |              |            |
|                       |                                               | @MANAGE PR                                                                                                    |              |            |
|                       |                                               | <b>A</b> MAN AGE I I                                                                                                    |              |            |
| _                     | 🖻 Personal Details 🖌 Address 🔶 Qualifications | 🚔 Employment                                                                                                    |              |            |
| C # 1                 |                                               | 🔤 PERSONAL DE                                                                                                    |              |            |
| 24 °                  |                                               |                                                                                                    |              |            |
|                       | ID Card Number                                |                                                                                                    | Ensure all t | ne details |
| 12                    | Name                                          |                                                                                                    |              |            |
| 1257                  | Surname                                       |                                                                                                    | in your pr   | onie are   |
| 100                   | Malden Surname                                |                                                                                                    | oorro        | oct        |
| 1.00                  | Date of Birth                                 |                                                                                                    | COILE        | 501.       |
| 1000                  | Gender                                        |                                                                                                    |              |            |
| and the second second | Marital Status                                | -                                                                                                    |              |            |
|                       | Email Address                                 |                                                                                                    |              |            |
|                       |                                               | 🖹 SAVE                                                                                                    |              |            |
|                       |                                               |                                                                                                    |              |            |
|                       |                                               |                                                                                                    |              |            |

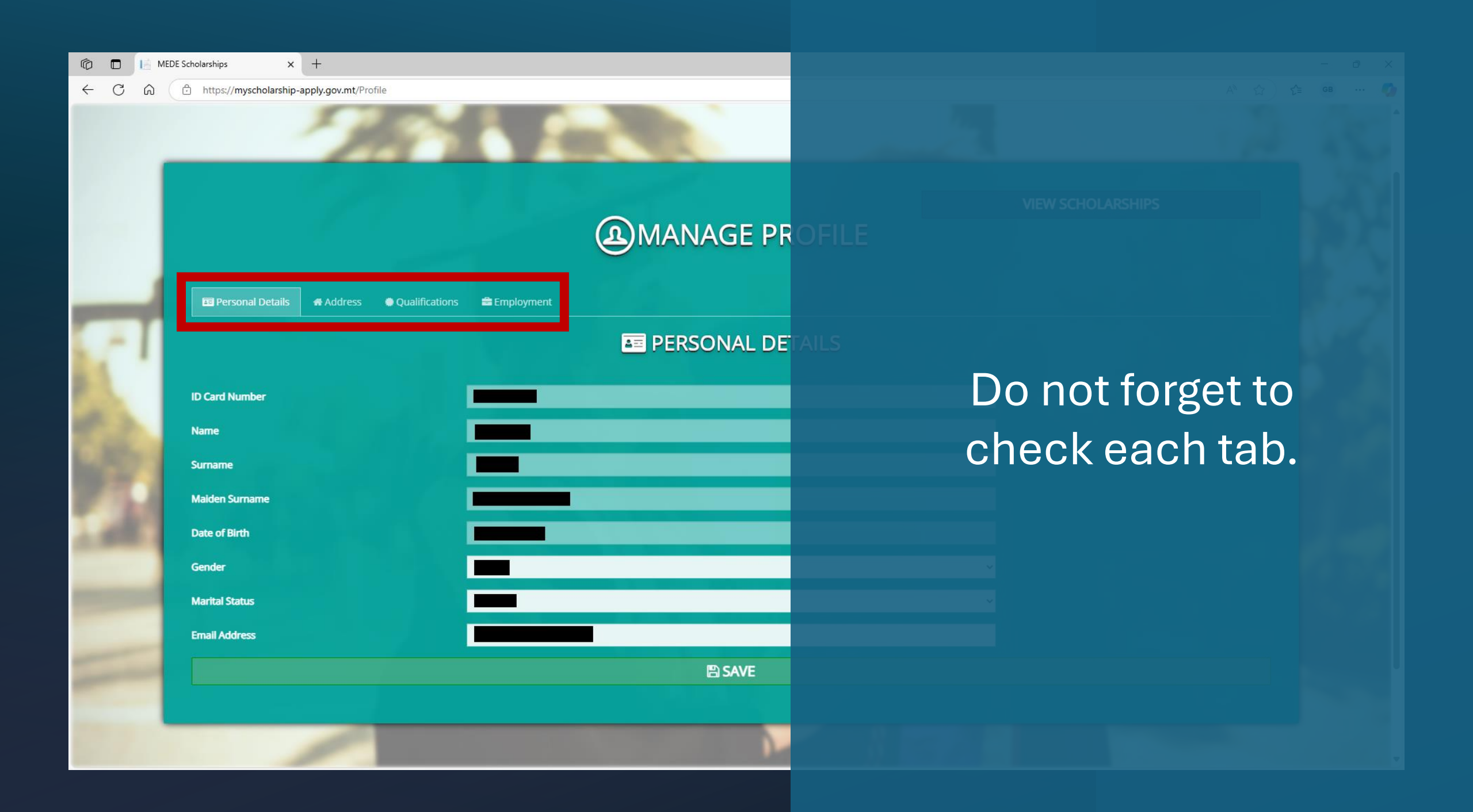

| n 🗖 📔 MED                                                                                                    | DE Scholarships × +                             |                                         |          |           |
|----------------------------------------------------------------------------------------------------|-------------------------------------------------|-----------------------------------------|----------|-----------|
| ← C ⋒ (                                                                                                    | https://myscholarship-apply.gov.mt/Profile      |                                         |          |           |
|                                                                                                    | 194                                             | 1 - 4 - 4 - 1 - 1 - 1 - 1 - 1 - 1 - 1 - |          |           |
|                                                                                                    |                                                 |                                         |          |           |
|                                                                                                    |                                                 | A MANAGE PR                             |          |           |
| _                                                                                                    | 🖻 Personal Details 🛛 🖶 Address 🔹 Qualifications | 🚔 Employment                            |          |           |
| -1                                                                                                    |                                                 | 🔤 PERSONAL DE                           |          |           |
| 1                                                                                                    | ID Card Number                                  |                                         | Once vou | are done  |
| all a                                                                                                    |                                                 | _                                       | Chec you | are done, |
| C. 864                                                                                                    | Name                                            |                                         | click    | Save.     |
| 10.00                                                                                                    | Sumame                                          |                                         |          |           |
| 100                                                                                                    | Maiden Surname                                  |                                         |          |           |
| 1,000.0                                                                                                    | Date of Birth                                   |                                         |          |           |
|                                                                                                    | Gender                                          |                                         |          |           |
| Contraction of the local division of the local division of the loc | Marital Status                                  | -                                       |          |           |
|                                                                                                    | Email Address                                   |                                         |          |           |
| -                                                                                                    |                                                 | 🖹 SAVE                                  |          |           |
| -                                                                                                    |                                                 |                                         |          |           |
|                                                                                                    |                                                 |                                         |          |           |

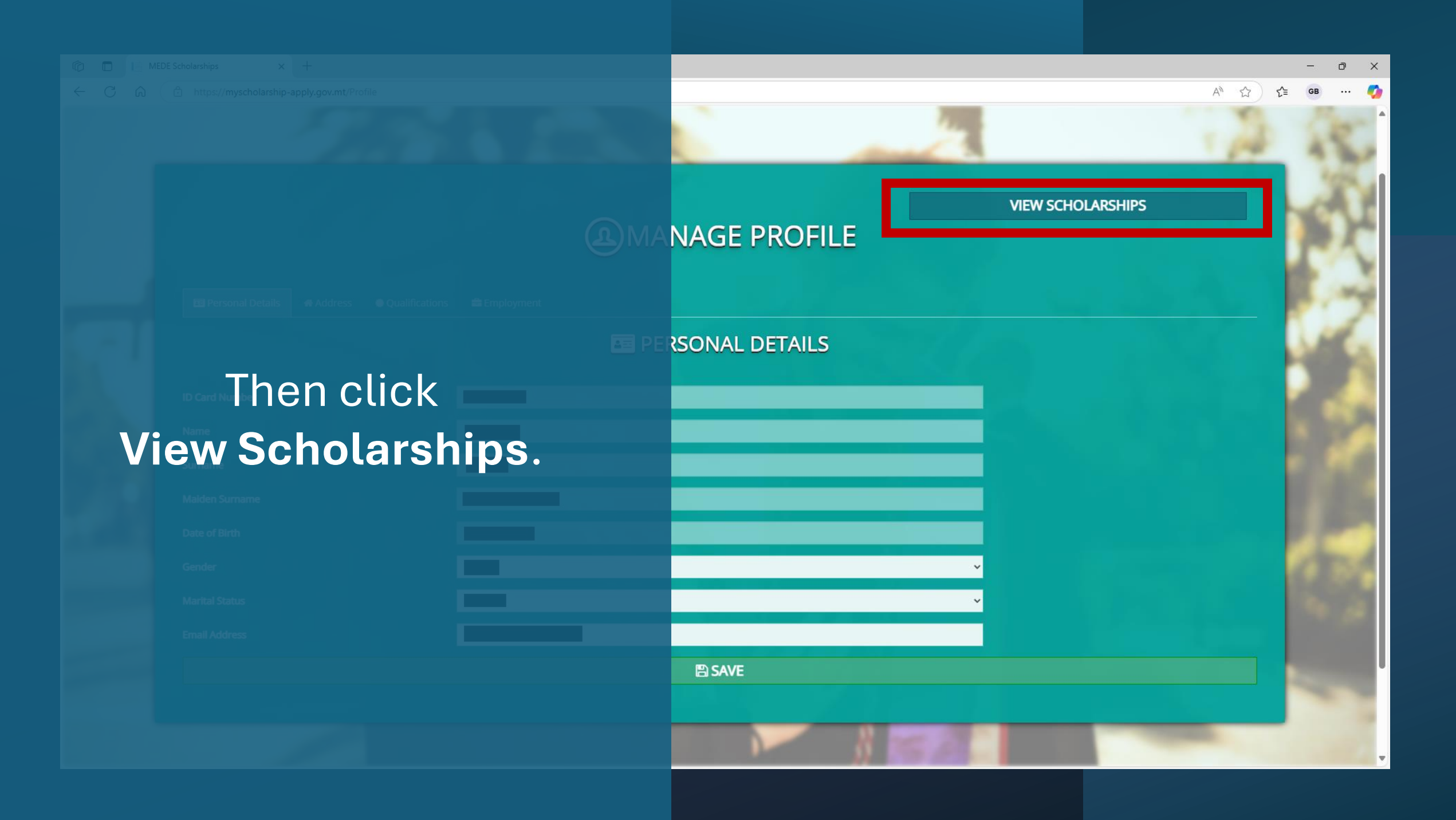

C

 $\leftarrow$ 

P

× +

## Scholarship Calls which are currently open

#### ENDEAVOUR II SCHOLARSHIPS SCHEME -4TH CALL - 2025

Expiry Date: 13/06/2025

ENDEAVOUR II Scheme offers EU co-funded scholarships for those who wish to study at MQF Level 7 or MQF Level 8

APPLY

#### TERTIARY EDUCATION SCHOLARSHIP SCHEME 2025 8TH CALL (TESS)

Expiry Date: 13/06/2025

The Tertiary Education Scholarship scheme offers scholarships at Post graduate level, at MQF level 7 and MQF Level 8

APPLY

#### LIVE THE LANGUAGE 2025

Expiry Date: 06/05/2026 Foreign Languages Grant Scheme

APPLY

#### MALTA SPORTS SCHOLARSHIPS SCHEME - 2025

Expiry Date: 30/05/2026

The MSSS aims at providing more opportunities to promote specialisation in sport including certifications in different sport professions which contribute to the development of Sport in Malta.

APPLY

- 0

....

GB

A" \$?

5≦

X

 $\leftarrow$ 

P

4

× +

C 🙃 ( https://myscholarship-apply.gov.mt

## Scholarship Calls whic

#### ENDEAVOUR II SCHOLARSHIPS SCHEME -4TH CALL - 2025

Expiry Date: 13/06/2025

ENDEAVOUR II Scheme offers EU co-funded scholarships for those who wish to study at MQF Level 7 or MQF Level 8

APPLY

#### TERTIARY EDUCATION SCHOLA SCHEME 2025 8TH CALL (TESS)

The Tertiary Education Scholarship scheme c fiel Post graduate level, at MQF level 7 and MQF Lev

APPLY

## You will be redirected to this page.

#### MALTA SPORTS SCHOLARSHIPS SCHEME - 2025

Expiry Date: 30/05/2026

The MSSS aims at providing more opportunities to promote specialisation in sport including certifications in different sport professions which contribute to the development of Sport in Malta.

APPLY

## Once again, click **Apply** on the TESS scholarship.

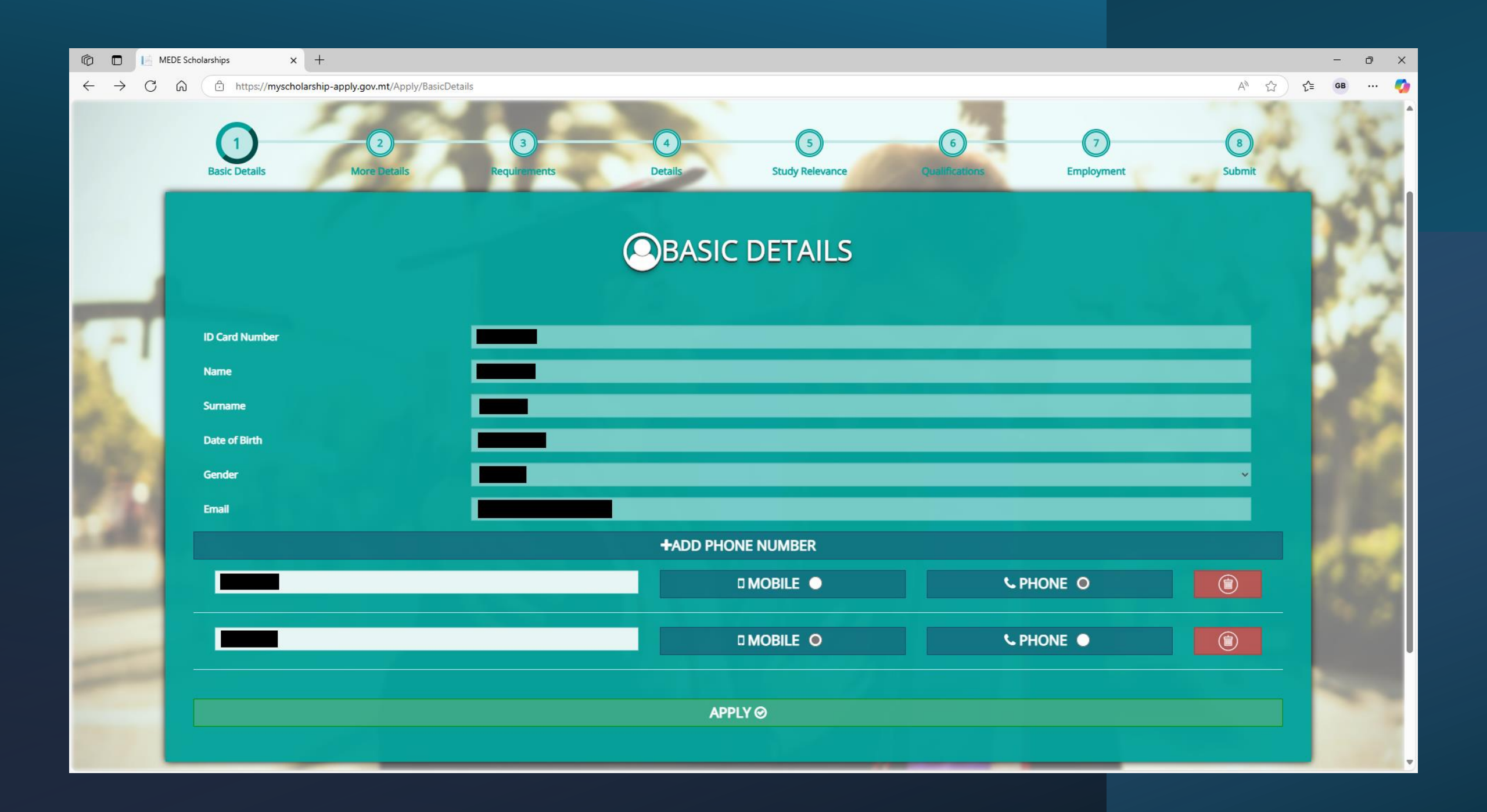

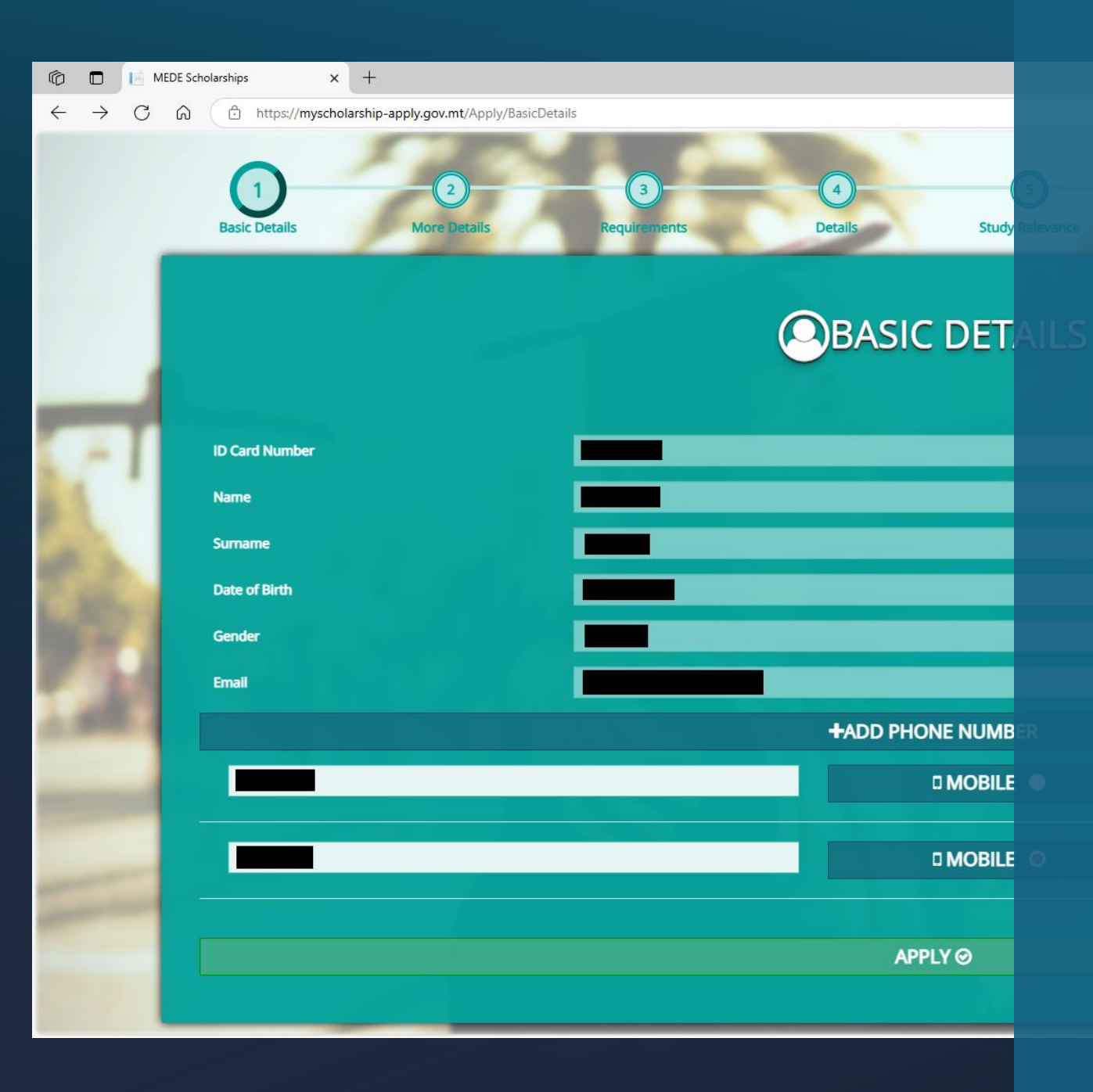

## These details should now be filled in automatically

Ensure all information is correct, and then click **Apply**.

| 6 🗖 |     | MEDE Sc                                           | cholarships x +                                               |                                                                    | -                   | o x      |
|-----|-----|---------------------------------------------------|---------------------------------------------------------------|--------------------------------------------------------------------|---------------------|----------|
| ← 0 | 5 6 | Ĉ                                                 | https:// <b>myscholarship-apply.gov.mt</b> /Apply/MoreDetails | A* ☆                                                               | ζ <sup>*</sup> ≡ GI | s 🇳      |
|     |     |                                                   |                                                               |                                                                    |                     | 20-1     |
|     |     |                                                   |                                                               | ADDRESSES                                                          |                     | 2        |
|     |     |                                                   |                                                               | ADD NEW ADDRESS+                                                   |                     | 41       |
|     |     |                                                   |                                                               |                                                                    | 1                   | 1        |
| -   |     |                                                   | Property Number / Name Name                                   |                                                                    | - 12                | 2        |
|     | 1   |                                                   | Mailing Address                                               |                                                                    | - 0.                | il.      |
| 2.5 |     |                                                   | Street                                                        |                                                                    |                     |          |
|     |     |                                                   | Locality                                                      |                                                                    |                     | <b>1</b> |
| 20  |     |                                                   | Country                                                       |                                                                    |                     | W.       |
| 100 |     |                                                   | Post Code                                                     |                                                                    |                     |          |
|     |     |                                                   |                                                               |                                                                    |                     |          |
| 1.0 |     |                                                   | Subject Area                                                  | Dropdown default Select Subject Area                               |                     |          |
| _   |     |                                                   | Are you in possession of an official certification fro        | m the Commission for the rights of Persons with Disability (CRPD)? | - 19                | 666      |
| -   |     |                                                   | Are you a Gozo resident?                                      |                                                                    |                     |          |
| _   |     | 1                                                 | Are you applying to study abroad on full time basi            | 2                                                                  |                     |          |
| -   |     | 1                                                 | Do you have Children Under 16 years of age?                   |                                                                    |                     |          |
|     |     | Have you ever applied for any scholarship scheme? |                                                               |                                                                    |                     |          |
|     |     |                                                   |                                                               |                                                                    |                     |          |

|   | MEDE Scholarships x +                                               |                                                        |                    |    |  |
|---|---------------------------------------------------------------------|--------------------------------------------------------|--------------------|----|--|
| C |                                                                     |                                                        |                    |    |  |
|   |                                                                     | ADDRESSE                                               |                    |    |  |
|   |                                                                     | ADD NEW ADDRESS                                        |                    |    |  |
|   |                                                                     |                                                        |                    |    |  |
|   | Property Number / Name Name                                         |                                                        |                    |    |  |
| - | Mailing Address                                                     | ⊻                                                      |                    |    |  |
|   | Street                                                              |                                                        | Enter your addres  | SS |  |
|   | Locality                                                            |                                                        |                    |    |  |
|   | Country                                                             |                                                        | Information, if no | DT |  |
|   | Post Code                                                           |                                                        | already present    | •  |  |
|   | Subject Area Dropdown o                                             | default Select Subject Area                            |                    |    |  |
|   | Are you in possession of an official certification from the Commiss | sion for the rights of Persons with Disability (CRPD)? |                    |    |  |
|   | Are you a Gozo resident?                                            |                                                        |                    |    |  |
|   | Are you applying to study abroad on full time basis?                |                                                        |                    |    |  |
|   | Do you have Children Under 16 years of age?                         |                                                        |                    |    |  |
|   | Have you ever applied for any scholarship scheme?                   | D SAVE                                                 |                    |    |  |
|   |                                                                     |                                                        |                    |    |  |

© ←

| 6   | 📄 м | MEDE Scholarships × +                                   |                                                                    | - o ×                                 |
|-----|-----|---------------------------------------------------------|--------------------------------------------------------------------|---------------------------------------|
| ← C | ଜ   | https://myscholarship-apply.gov.mt/Apply/MoreDetails    |                                                                    | A* 🟠 🎓 🚥 … 🥵                          |
|     |     |                                                         |                                                                    | ES<br>ss+                             |
|     |     |                                                         |                                                                    |                                       |
|     |     |                                                         |                                                                    |                                       |
|     | d   | Property Number / Name Name                             |                                                                    |                                       |
|     | П   | Mailing Address                                         | ✓                                                                  |                                       |
|     | 1   | Street                                                  |                                                                    | Maka aura yau aalaat tha              |
|     |     | Locality                                                |                                                                    | Make sure you select the              |
|     |     | Country                                                 |                                                                    | subject area that pertains to         |
|     |     | Post Code                                               |                                                                    |                                       |
|     |     |                                                         |                                                                    | your course                           |
|     | ٩   | Subject Area                                            | Dropdown default Select Subject Area                               | · · · · · · · · · · · · · · · · · · · |
|     |     | Are you in possession of an official certification from | n the Commission for the rights of Persons with Disability (CRPD)? |                                       |
|     |     | Are you a Gozo resident?                                |                                                                    |                                       |
|     | 1   | Are you applying to study abroad on full time basis     | ,                                                                  |                                       |
|     |     | Do you have Children Under 16 years of age?             |                                                                    |                                       |
|     |     | Have you ever applied for any scholarship scheme?       |                                                                    |                                       |
|     |     |                                                         | B SAVE                                                             |                                       |

Prope

Maili

Stree

Local

Count

Post

Subject

O

← C බ ( ♪ https://myscholarship-apply.gov.mt/Apply/MoreDetails

#### ADDRESSE

#### ADD NEW ADDRESS

|                        | Dropdown default Select Subject Area                                |
|------------------------|---------------------------------------------------------------------|
|                        | Creative Industries - Clause 4.1.16                                 |
|                        | Education, International Education Services - Clause 4.1.16         |
| rty Number / Name Name | Environmental Studies - Refer to Regulations                        |
|                        | Finance - Clause 4.1.16                                             |
| ig Address             | Humanities and Arts - Clause 4.1.16                                 |
|                        | Information and Communication Technology - Clause 4.1.16            |
|                        | International and Home Affairs - Clause 4.1.16                      |
| tv                     | Maritime related studies - Refer to Regulations                     |
| 9                      | Science, Technology, Engineering and Mathematics - Refer to Regulat |
| ny                     | Service and Retail - Clause 4.1.16                                  |
|                        | Tourism and Hospitality Studies - Refer to Regulations              |
| Code                   | Transport and Logistics - Refer to Regulations                      |
|                        | Veterinary related studies - Refer to Regulations                   |
|                        | Management related studies - Clause 4.1.16                          |
|                        | Health Studies - Refer to Regulations                               |
| rea                    | Dropdown default Select Subject Area                                |

## There are 15 subject areas to choose from

Are you in possession of an official certification from the Commission for the rights of Persons with Disability (CRPD)?

- Are you a Gozo resident?
- Are you applying to study abroad on full time basis?
- Do you have Children Under 16 years of age?
- Have you ever applied for any scholarship scheme?

SAVE

|       | DE Scholarships × +                                    |                                                                    |                          |
|-------|--------------------------------------------------------|--------------------------------------------------------------------|--------------------------|
| ← C ⋒ | https://myscholarship-apply.gov.mt/Apply/MoreDetails   |                                                                    |                          |
|       |                                                        | ADDRESSE                                                           |                          |
|       |                                                        | ADD NEW ADDRESS                                                    |                          |
|       |                                                        |                                                                    |                          |
| _     | Property Number / Name Name                            |                                                                    |                          |
| C # 1 | Mailing Address                                        |                                                                    |                          |
| M 1   | Street                                                 |                                                                    | Corroctly tick the hove  |
|       | Locality                                               |                                                                    | Correctly lick the boxes |
| 2.00  | Country                                                |                                                                    | which apply to you       |
| 10.07 | Post Code                                              |                                                                    |                          |
| 100   |                                                        |                                                                    |                          |
| 1.485 | Subject Area                                           | Dropdown default Select Subject Area                               |                          |
| 1000  | Are you in possession of an official certification fro | n the Commission for the rights of Persons with Disability (CRPD)? |                          |
|       | Are you a Gozo resident?                               |                                                                    |                          |
|       | Are you applying to study abroad on full time basis    |                                                                    |                          |
|       | Have you ever applied for any scholarship scheme:      |                                                                    |                          |
|       |                                                        | 🖹 SAVE                                                             |                          |

– o ×

← C ŵ

| anent Residence permit (forei    | n nationals). If applicable, upload permit with application.                                             |     |
|----------------------------------|----------------------------------------------------------------------------------------------------|-----|
| LUPLOAD FILE                     | Accepted File Types : .pdf, .jpg, .png, .gif, .bmp, .tiff                                                | 1   |
|                                  |                                                                                                    |     |
| ther document which may ass      | st the TESS Board to assess better the applicant's merit ( Such as Transcripts, if available)            |     |
| LUPLOAD FILE                     | Accepted File Types : .pdf, .jpg, .png, .gif, .bmp, .tiff                                                |     |
| C evaluation reports / receipt   | ( if already available) as per Clauses 4.1.11 and 5.2 (if required)                                      | 2   |
|                                  | Accepted File Types : .pdf, .jpg, .png, .gif, .bmp, .tiff                                                | 1   |
| nditional Latter of Accentance   | from the Decomical Institution applied for (Clause 2.22)                                                 |     |
|                                  |                                                                                                    |     |
|                                  |                                                                                                    |     |
| d Required Work and Education    | Form- Clause 8.01 of the Regulations                                                                     |     |
| LUPLOAD FILE                     | Accepted File Types : .pdf, .jpg, .png, .gif, .bmp, .tiff                                                |     |
| d Required Appendix I: Motivati  | nal Letter on why the applicant should be chosen for the TESS Scholarship Scheme.                        |     |
| 🛓 UPLOAD FILE                    | Accepted File Types : .pdf, .jpg, .png, .gif, .bmp, .tiff                                                |     |
| d Required Appendix II: The imp  | ortance of the prospective study, highlighting the benefits for Malta vis a vis the national priorities. |     |
| LUPLOAD FILE                     | Accepted File Types : .pdf, .jpg, .png, .gif, .bmp, .tiff                                                |     |
| d Required Appendix III: The reg | ults to be achieved from the research and the impact on the development of Malta.                        |     |
|                                  | Accepted File Types : .pdf, .jpg, .png, .gif, .bmp, .tiff                                                | 199 |

 $\leftarrow$ C https://myscholarship-apply.gov.mt/Apply/JobDetails

### **ELIGIBILITY CRITERIA**

Permanent Residence permit (foreign nationals). If applicable, upload permit with application.

**1** UPLOAD FILE Accepted File Types : .pdf, .jpg, .png, .gif, .bmp, .tiff

Any other document which may assist the TESS Board to assess better the applicant's merit ( Such as Transcripts, if available) Accepted File Types : .pdf, .jpg, .png, .gif, .bmp, .tiff

**L**UPLOAD FILE

MQRIC evaluation reports / receipts ( if already available) as per Clauses 4.1.11 and 5.2 (if required)

Accepted File Types : .pdf, .jpg, .png, .gif, .bmp, .tiff **L**UPLOAD FILE

Unconditional Letter of Acceptance from the Recognised Institution applied for (Clause 3.32)

**1** UPLOAD FILE Accepted File Types : .pdf, .jpg, .png, .gif, .bmp, .tiff

#### Upload Required Work and Education Form- Clause 8.01 of the Regulations

LUPLOAD FILE

Accepted File Types : .pdf, .jpg, .png, .gif, .bmp, .tiff

Upload Required Appendix I: Motivational Letter on why the applicant should be chosen for the TESS Scholarship Scheme.

**L** UPLOAD FILE Accepted File Types : .pdf, .jpg, .png, .gif, .bmp, .tiff

Upload Required Appendix II: The importance of the prospective study, highlighting the benefits for Malta vis a vis the national priori **L** UPLOAD FILE Accepted File Types : .pdf, .jpg, .png, .gif, .bmp, .tiff

Upload Required Appendix III: The results to be achieved from the research and the impact on the development of Malta,

Accepted File Types : .pdf, .jpg, .png, .gif, .bmp, .tiff **L** UPLOAD FILE

## Upload the corresponding documents in each section.

**E**SAVE

 $\leftarrow$ C https://myscholarship-apply.gov.mt/Apply/JobDetails

### **ELIGIBILITY CRI**

Permanent Residence permit (foreign nationals). If applicable, upload permit with application.

**1** UPLOAD FILE Accepted File Types : .pdf, .jpg, .png, .gif, .bmp, .tiff

Any other document which may assist the TESS Board to assess better the applicant's merit ( Such as Transcripts, if available) Accepted File Types : .pdf, .jpg, .png, .gif, .bmp, .tiff

**1** UPLOAD FILE

MQRIC evaluation reports / receipts ( if already available) as per Clauses 4.1.11 and 5.2 (if required)

Accepted File Types : .pdf, .jpg, .png, .gif, .bmp, .tiff **L** UPLOAD FILE

Unconditional Letter of Acceptance from the Recognised Institution applied for (Clause 3.32)

**1** UPLOAD FILE Accepted File Types : .pdf, .jpg, .png, .gif, .bmp, .tiff

| Upload Required Work and Education    | n Form- Clause 8.01 of the Regulations                                                             |
|---------------------------------------|----------------------------------------------------------------------------------------------------|
| LUPLOAD FILE                          | Accepted File Types : .pdf, .jpg, .png, .gif, .bmp, .tiff                                          |
|                                       |                                                                                                    |
| Upload Required Appendix I: Motivati  | ional Letter on why the applicant should be chosen for the TESS Scholarship Scheme.                |
| LUPLOAD FILE                          | Accepted File Types : .pdf, .jpg, .png, .gif, .bmp, .tiff                                          |
|                                       |                                                                                                    |
| Upload Required Appendix II: The imp  | portance of the prospective study, highlighting the benefits for Malta vis a vis the national prio |
| LUPLOAD FILE                          | Accepted File Types : .pdf, .jpg, .png, .gif, .bmp, .tiff                                          |
|                                       |                                                                                                    |
| Upload Required Appendix III: The res | sults to be achieved from the research and the impact on the development of Malta,                 |
| LUPLOAD FILE                          | Accepted File Types : .pdf, .jpg, .png, .gif, .bmp, .tiff                                          |

These documents are mandatory. You will not be able to submit your application unless you upload them.

SAVE

← C

https://myscholarship-apply.gov.mt/Apply/JobDetails

### **ELIGIBILITY CRITERIA**

Permanent Residence permit (foreign nationals). If applicable, upload permit with application.

| 🕹 UPLOAD FILE | Accepted File T |
|---------------|-----------------|
|---------------|-----------------|

Any other document which may assist the TESS Board to assess better the applicant's merit ( Such as Transcripts, if available)

**L** UPLOAD FILE Accepted File Types : .pdf, .jpg, .png, .gif, .bmp, .tiff

MQRIC evaluation reports / receipts ( if already available) as per Clauses 4.1.11 and 5.2 (if required)

LUPLOAD FILE Accepted File Types : .pdf, .jpg, .png, .gif, .bmp, .tiff

Unconditional Letter of Acceptance from the Recognised Institution applied for (Clause 3.32)

LUPLOAD FILE Accepted File Types : .pdf, .jpg, .png, .gif, .bmp, .tiff

| Upload Required Work and Education | n Form- Clause 8.01 of the Regulations                    |
|------------------------------------|-----------------------------------------------------------|
| LUPLOAD FILE                       | Accepted File Types : .pdf, .jpg, .png, .gif, .bmp, .tiff |

Upload Required Appendix I: Motivational Letter on why the applicant should be chosen for the TESS Scholarship Scheme.

LUPLOAD FILE Accepted File Types : .pdf, .jpg, .png, .gif, .bmp, .tiff

 Upload Required
 Appendix II: The importance of the prospective study, highlighting the benefits for Malta vis a vis the national priori

 L UPLOAD FILE
 Accepted File Types : .pdf, .jpg, .png, .gif, .bmp, .tiff

Upload Required Appendix III: The results to be achieved from the research and the impact on the development of Malta,

🕹 UPLOAD FILE

Accepted File Types : .pdf, .jpg, .png, .gif, .bmp, .tiff

SAVE

## The Work and Education Form can be found at

## https://myscholarship.gov.mt/

## on the TESS page.

← C

A 🟠 🚰 😘 …

### **ELIGIBILITY CRITERIA**

Permanent Residence permit (foreign nationals). If applicable, upload permit with application.

LUPLOAD FILE Accepted File Types : .pdf, .jpg, .png, .gif, .bmp, .tiff

Any other document which may assist the TESS Board to assess better the applicantâ€<sup>™</sup>s merit ( Such as Transcripts, if available)

Level Content and Accepted File Types : .pdf, .jpg, .png, .gif, .bmp, .tiff

MQRIC evaluation reports / receipts ( if already available) as per Clauses 4.1.11 and 5.2 (if required)

Level Contract Contract Contra

Unconditional Letter of Acceptance from the Recognised Institution applied for (Clause 3.32)

LUPLOAD FILE Accepted File Types : .pdf, .jpg, .png, .gif, .bmp, .tiff

#### Upload Required Work and Education Form- Clause 8.01 of the Regulations

🛓 UPLOAD FILE

LE Accepted File Types : .pdf, .jpg, .png, .gif, .bmp, .tiff

Upload Required Appendix I: Motivational Letter on why the applicant should be chosen for the TESS Scholarship Scheme.

LUPLOAD FILE Accepted File Types : .pdf, .jpg, .png, .gif, .bmp, .tiff

Upload Required Appendix II: The importance of the prospective study, highlighting the benefits for Malta vis a vis the national priori LIPLOAD FILE Accepted File Types : .pdf, .jpg, .png, .gif, .bmp, .tiff

Upload Required Appendix III: The results to be achieved from the research and the impact on the development of Malta,

LUPLOAD FILE Accepted File Types : .pdf, .jpg, .png, .gif, .bmp, .tiff

These three appendices are short essays which you must submit with your application.

See **Clause 8.1** of the Regulations for further info.

SAVE

🙃 ( 🕆 https://myscholarship-apply.gov.mt/Apply/JobDetails

### **ELIGIBILITY CRI**

| LUPLOAD FILE                                                                                                    | Accepted File Types : .pdf, .jpg, .png, .gif, .bmp, .tiff                                                                                                    |                 |
|----------------------------------------------------------------------------------------------------|----------------------------------------------------------------------------------------------------|-----------------|
| ny other document which may                                                                                         | y assist the TESS Board to assess better the applicant's merit ( Such as Transcripts,                                                                                                    | if availa       |
| LUPLOAD FILE                                                                                                    | Accepted File Types : .pdf, .jpg, .png, .gif, .bmp, .tiff                                                                                                    |                 |
| QRIC evaluation reports / rec                                                                                       | eipts ( if already available) as per Clauses 4.1.11 and 5.2 (if required)                                                                                                    |                 |
| LUPLOAD FILE                                                                                                    | Accepted File Types : .pdf, .jpg, .png, .gif, .bmp, .tiff                                                                                                    |                 |
| nconditional Letter of Accepta                                                                                      | nce from the Recognised Institution applied for (Clause 3.32)                                                                                                    |                 |
| LUPLOAD FILE                                                                                                    | Accepted File Types : .pdf, .jpg, .png, .gif, .bmp, .tiff                                                                                                    |                 |
| Inland Required Work and Educa                                                                                      | ition Form, Clause 8 01 of the Regulations                                                                                                    | -               |
|                                                                                                    |                                                                                                    |                 |
|                                                                                                    | Accepted File Types : .pdf, .jpg, .png, .gif, .bmp, .tiff                                                                                                    |                 |
|                                                                                                    | Accepted File Types : .pdf, .jpg, .png, .gif, .bmp, .tiff                                                                                                    |                 |
| LUPLOAD FILE  Ipload Required Appendix I: Mot      LUPLOAD FILE                                                     | Accepted File Types : .pdf, .jpg, .png, .gif, .bmp, .tiff<br>ivational Letter on why the applicant should be chosen for the TESS Scholarship Schen<br>Accepted File Types : .pdf, .jpg, .png, .gif, .bmp, .tiff                                                                                                    | ne.             |
| UPLOAD FILE  Pload Required Appendix I: Mot UPLOAD FILE                                                             | Accepted File Types : .pdf, .jpg, .png, .gif, .bmp, .tiff<br>ivational Letter on why the applicant should be chosen for the TESS Scholarship Schen<br>Accepted File Types : .pdf, .jpg, .png, .gif, .bmp, .tiff                                                                                                    | ne.             |
| UPLOAD FILE UPLOAD FILE UPLOAD FILE UPLOAD FILE UPLOAD FILE UPLOAD FILE UPLOAD FILE LUPLOAD FILE                    | Accepted File Types : .pdf, .jpg, .png, .gif, .bmp, .tiff<br>ivational Letter on why the applicant should be chosen for the TESS Scholarship Schen<br>Accepted File Types : .pdf, .jpg, .png, .gif, .bmp, .tiff<br>importance of the prospective study, highlighting the benefits for Malta vis a vis the n<br>Accepted File Types : .pdf, .jpg, .png, .gif, .bmp, .tiff | ne.<br>hational |
| LUPLOAD FILE  Jpload Required Appendix I: Mot      LUPLOAD FILE  Jpload Required Appendix II: The      LUPLOAD FILE | Accepted File Types : .pdf, .jpg, .png, .gif, .bmp, .tiff<br>ivational Letter on why the applicant should be chosen for the TESS Scholarship Schen<br>Accepted File Types : .pdf, .jpg, .png, .gif, .bmp, .tiff<br>importance of the prospective study, highlighting the benefits for Malta vis a vis the n<br>Accepted File Types : .pdf, .jpg, .png, .gif, .bmp, .tiff | ne.             |

These documents are optional for the application process.

However, it is important to send them to us on **tess.meyr@gov.mt** if you do not submit them with your application.

Please send these documents once you have access to them. The deadline for these is 10<sup>th</sup> October 2025 by 4:00 p.m. (Local Time).  $\leftarrow$ C ഹ https://myscholarship-apply.gov.mt/Apply/JobDetails

### **ELIGIBILITY CRITERIA**

Permanent Residence permit (foreign nationals). If applicable, upload permit with application.

**L** UPLOAD FILE Accepted File Types : .pdf, .jpg, .png, .gif, .bmp, .tiff

Any other document which may assist the TESS Board to assess better the applicant's merit ( Such as Transcripts, if available) Accepted File Types : .pdf, .jpg, .png, .gif, .bmp, .tiff

**L**UPLOAD FILE

MQRIC evaluation reports / receipts ( if already available) as per Clauses 4.1.11 and 5.2 (if required)

Accepted File Types : .pdf, .jpg, .png, .gif, .bmp, .tiff **L**UPLOAD FILE

Unconditional Letter of Acceptance from the Recognised Institution applied for (Clause 3.32)

**1** UPLOAD FILE Accepted File Types : .pdf, .jpg, .png, .gif, .bmp, .tiff

#### Upload Required Work and Education Form- Clause 8.01 of the Regulations

**L** UPLOAD FILE

Accepted File Types : .pdf, .jpg, .png, .gif, .bmp, .tiff

Upload Required Appendix I: Motivational Letter on why the applicant should be chosen for the TESS Scholarship Scheme.

**L** UPLOAD FILE Accepted File Types : .pdf, .jpg, .png, .gif, .bmp, .tiff

Upload Required Appendix II: The importance of the prospective study, highlighting the benefits for Malta vis a vis the national priori **L** UPLOAD FILE Accepted File Types : .pdf, .jpg, .png, .gif, .bmp, .tiff

Upload Required Appendix III: The results to be achieved from the research and the impact on the development of Malta,

Accepted File Types : .pdf, .jpg, .png, .gif, .bmp, .tiff **L** UPLOAD FILE

## Once you are done uploading, click Save.

**E**SAVE

| © D ( | MEDE Scholarships × +                              |                                                 |                      |                      |        | - 0 X     |
|-------|----------------------------------------------------|-------------------------------------------------|----------------------|----------------------|--------|-----------|
| ← C ( | A Attps://myscholarship-apply.gov.mt/Ap            | ply/CourseDetails                               |                      |                      | A* 🖒 1 | Да св … 🍫 |
|       |                                                    | ۲ 😭                                             | OURSE DETAILS        |                      |        | AR .      |
|       |                                                    | PREFERE                                         | NCE NUMBER 1         |                      |        | P.K.      |
|       | Course Title                                       | Course Title                                    |                      |                      |        | 10        |
| 10    | Name of Recognised training /<br>study institution | Name of Recognised training / study institution | Faculty / Department | Faculty / Department |        | 100       |
| P     | Study Mode                                         | Please Select Study Mode                        | <b>~</b>             |                      |        |           |
| 100   | MQF Level                                          | Plese Select MQF Level                          | <b>~</b>             |                      |        | 200       |
| 0.85  | Name of Institution Supervisor                     | Name of Institution Supervisor                  |                      |                      |        | 1000      |
| 10    | Course Official Address of<br>Supervisor           | Course Official Address of Supervisor           |                      |                      |        |           |
| 1.400 |                                                    | SUPERVISORADDR2                                 |                      |                      |        |           |
|       |                                                    | Address Line 3                                  |                      |                      |        | 1002      |
|       | Studies Commencement Start<br>Date                 | dd/MM/yyyy                                      | Studies End Date     | dd/MM/yyyy           |        |           |
|       | Course Duration                                    | 0 Year(s) 0 Month(s)                            |                      |                      |        |           |
|       |                                                    |                                                 | ADD ANOTHER COURSE+  |                      |        |           |
|       |                                                    |                                                 | B SAVE               |                      |        |           |

Ô

 $\leftarrow$ 

### COURSE DETAIL

|                                                    | PREFERENC                                       | CE NUMBER   | 1         |
|----------------------------------------------------|-------------------------------------------------|-------------|-----------|
| Course Title                                       | Course Title                                    |             |           |
| Name of Recognised training /<br>study institution | Name of Recognised training / study institution | Faculty / D | epartment |
| Study Mode                                         | Please Select Study Mode                        | ~           |           |
| MQF Level                                          | Plese Select MQF Level                          | ~           |           |
| Name of Institution Supervisor                     | Name of Institution Supervisor                  |             |           |
| Course Official Address of<br>Supervisor           | Course Official Address of Supervisor           |             |           |
|                                                    | SUPERVISORADDR2                                 |             |           |
|                                                    | Address Line 3                                  |             |           |
| Studies Commencement Start<br>Date                 | dd/MM/yyyy                                      | Studies Er  | d Date    |
| Course Duration                                    | 0 Year(s) 0 Month(s)                            |             |           |

# Fill in the details of the course for which you are seeking a scholarship.

## Please ensure all the information is correct.

ADD ANOTHER COURS

🖹 SAVE

Ô

 $\leftarrow$ 

### COURSE DETAILS

**PREFERENCE NUMBER** 

| Course Title                                       | Course Title                                    |                    |  |
|----------------------------------------------------|-------------------------------------------------|--------------------|--|
| Name of Recognised training /<br>study institution | Name of Recognised training / study institution | Faculty / Departme |  |
| Study Mode                                         | Please Select Study Mode                        | ~                  |  |
| MQF Level                                          | Plese Select MQF Level                          | ~                  |  |
| Name of Institution Supervisor                     | Name of Institution Supervisor                  |                    |  |
| Course Official Address of<br>Supervisor           | Course Official Address of Supervisor           |                    |  |
|                                                    | SUPERVISORADDR2                                 |                    |  |
|                                                    | Address Line 3                                  | /                  |  |
| Studies Commencement Start<br>Date                 | dd/MM/yyyy                                      | Studies F Al Date  |  |
| Course Duration                                    | 0 Year(s) 0 Month(s)                            |                    |  |
|                                                    |                                                 | ADD ANOTHER COURSE |  |
|                                                    |                                                 | B SAVE             |  |

## You may add up to 5 courses on this page by clicking Add Another Course.

| n 🗈 📔 Mede                                                                                                    | Scholarships × +                                                                                                    |                                                 |                      |                    |
|----------------------------------------------------------------------------------------------------|----------------------------------------------------------------------------------------------------|-------------------------------------------------|----------------------|--------------------|
|                                                                                                    | https://myscholarship-apply.gov.mt/Apply.gov.mt/Apply. | pply/CourseDetails                              |                      |                    |
|                                                                                                    |                                                                                                    | res co                                          | URSE DETAILS         |                    |
|                                                                                                    |                                                                                                    | PREFERENC                                       | E NUMBER 1           |                    |
| per se la constante de la constante de la constante de la constante de la constante de la constante de la const | Course Title                                                                                                    | Course Title                                    |                      |                    |
| 15                                                                                                    | Name of Recognised training /<br>study institution                                                                                                    | Name of Recognised training / study institution | Faculty / Department |                    |
| <u>81.</u>                                                                                                    | Study Mode                                                                                                    | Please Select Study Mode                        | <b>~</b>             | Once you are done, |
| 10.2                                                                                                    | MQF Level                                                                                                    | Plese Select MQF Level                          | <b>~</b>             |                    |
| 6251                                                                                                    | Name of Institution Supervisor                                                                                                    | Name of Institution Supervisor                  |                      | CLICK Save.        |
| 100                                                                                                    | Course Official Address of<br>Supervisor                                                                                                    | Course Official Address of Supervisor           |                      |                    |
| 1.481                                                                                                    |                                                                                                    | SUPERVISORADDR2                                 |                      |                    |
|                                                                                                    |                                                                                                    | Address Line 3                                  |                      |                    |
| 1000                                                                                                    | Studies Commencement Start<br>Date                                                                                                    | dd/MM/yyyy                                      | Studies End Date     |                    |
|                                                                                                    | Course Duration                                                                                                    | 0 Year(s) 0 Month(s)                            |                      |                    |
|                                                                                                    |                                                                                                    | ADD /                                           | ANOTHER COURSE       |                    |
|                                                                                                    |                                                                                                    |                                                 | AVE                  |                    |

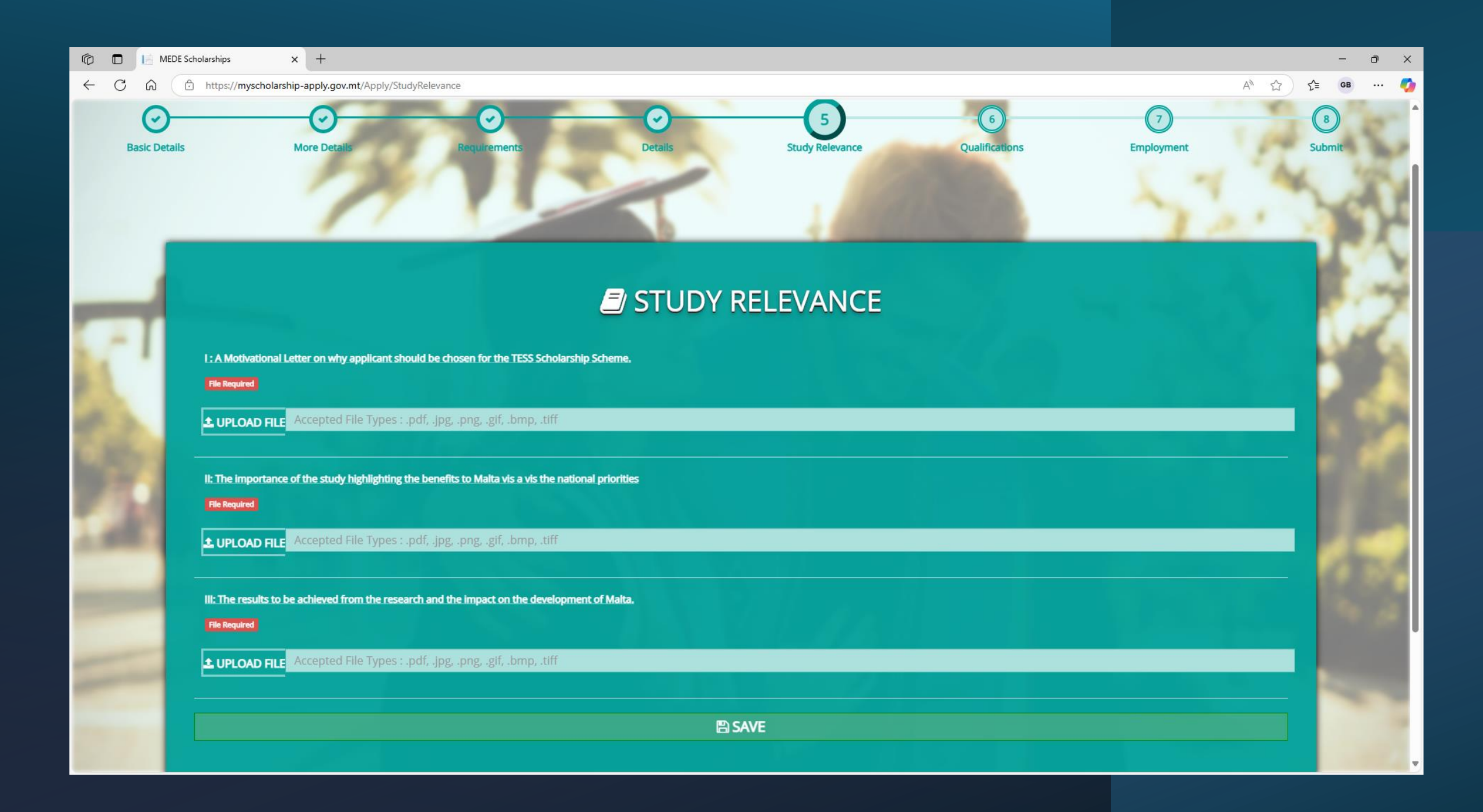

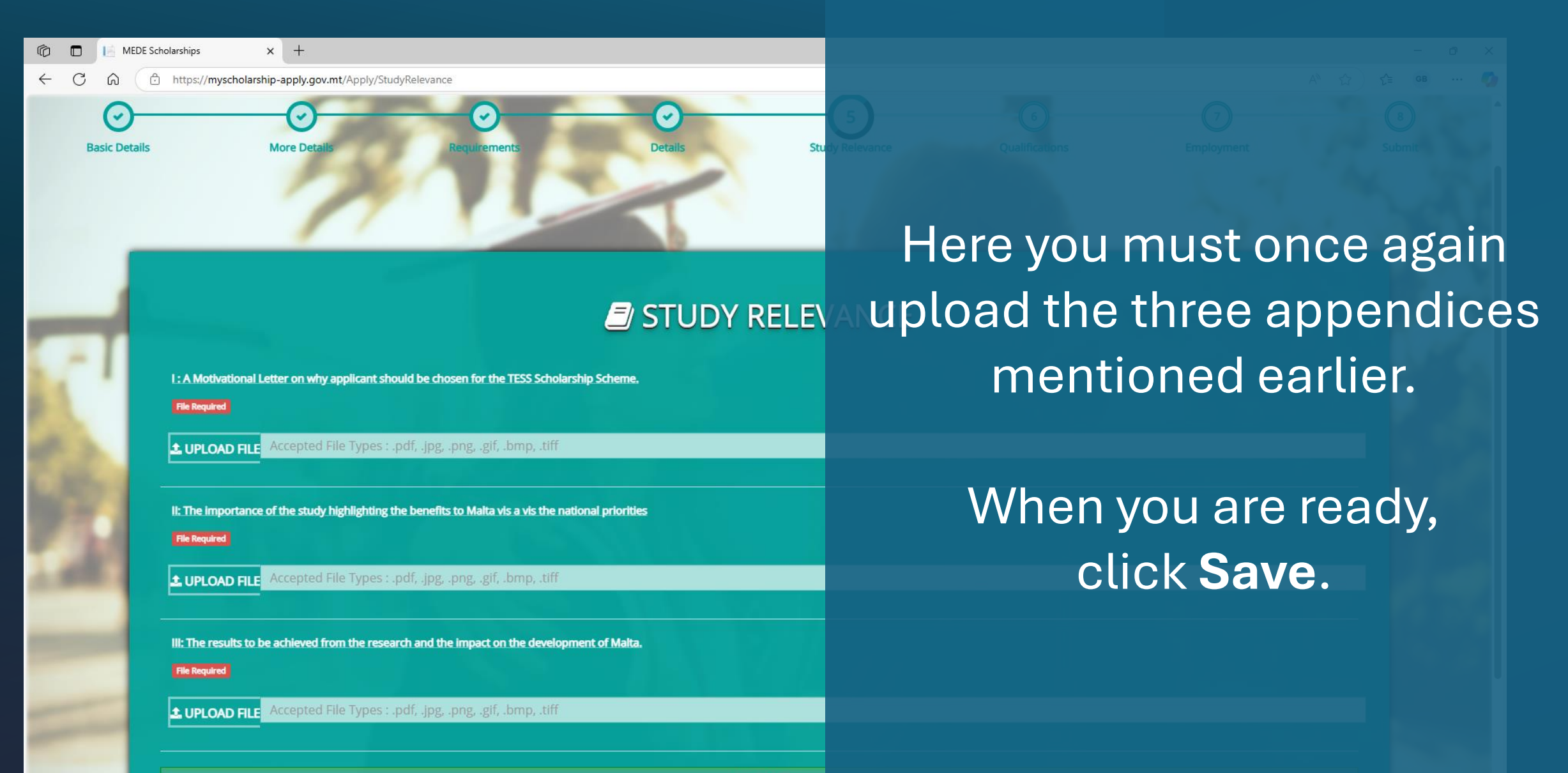

SAVE

| n 🗇 🗖 📙 MEDE Scho         | olarships × +                          |                             |                                    |                                                                                                    | - o ×                      |
|---------------------------|----------------------------------------|-----------------------------|------------------------------------|----------------------------------------------------------------------------------------------------|----------------------------|
| <ul><li>← C ⋒ ⊕</li></ul> | https://myscholarship-apply.gov.mt/App | oly/Qualifications          |                                    |                                                                                                    | A* 🟠 🖆 🚥 🛶 🂋               |
| Scholarships              | 5                                      |                             | Ongoing Applications Dubmitted     | d Applications 🛞 Pending Interviews 🛞 Benjamin                                                                                                    | Gatt Log Off Maltese       |
| <b>Basic Details</b>      | <b>O</b><br>More Details               | Requirements                | O       Details   Study Relevance  | Image: Contract of the second second seco | nt Submit                  |
|                           |                                        |                             | QUALIFICATIONS                     |                                                                                                    |                            |
| C 660                     |                                        |                             | ADD ANOTHER QUALIFICATION +        |                                                                                                    |                            |
| 980                       |                                        |                             |                                    |                                                                                                    |                            |
| 1.485                     | Institution Name                       | Institution Name            | Level                              | Dropdown default Select Level                                                                                                    | ~                          |
|                           | MQF                                    | Dropdown default Select MQF | <ul> <li>Classification</li> </ul> | Dropdown default Select Classification                                                                                                    | <ul> <li>Kernel</li> </ul> |
| 1000                      | Course Title                           | Course Title                | Year awarded                       | Year awarded                                                                                                    |                            |
|                           |                                        |                             | AVE                                |                                                                                                    |                            |
|                           |                                        |                             |                                    |                                                                                                    |                            |
|                           | 1                                      |                             |                                    | 15.2                                                                                                    |                            |

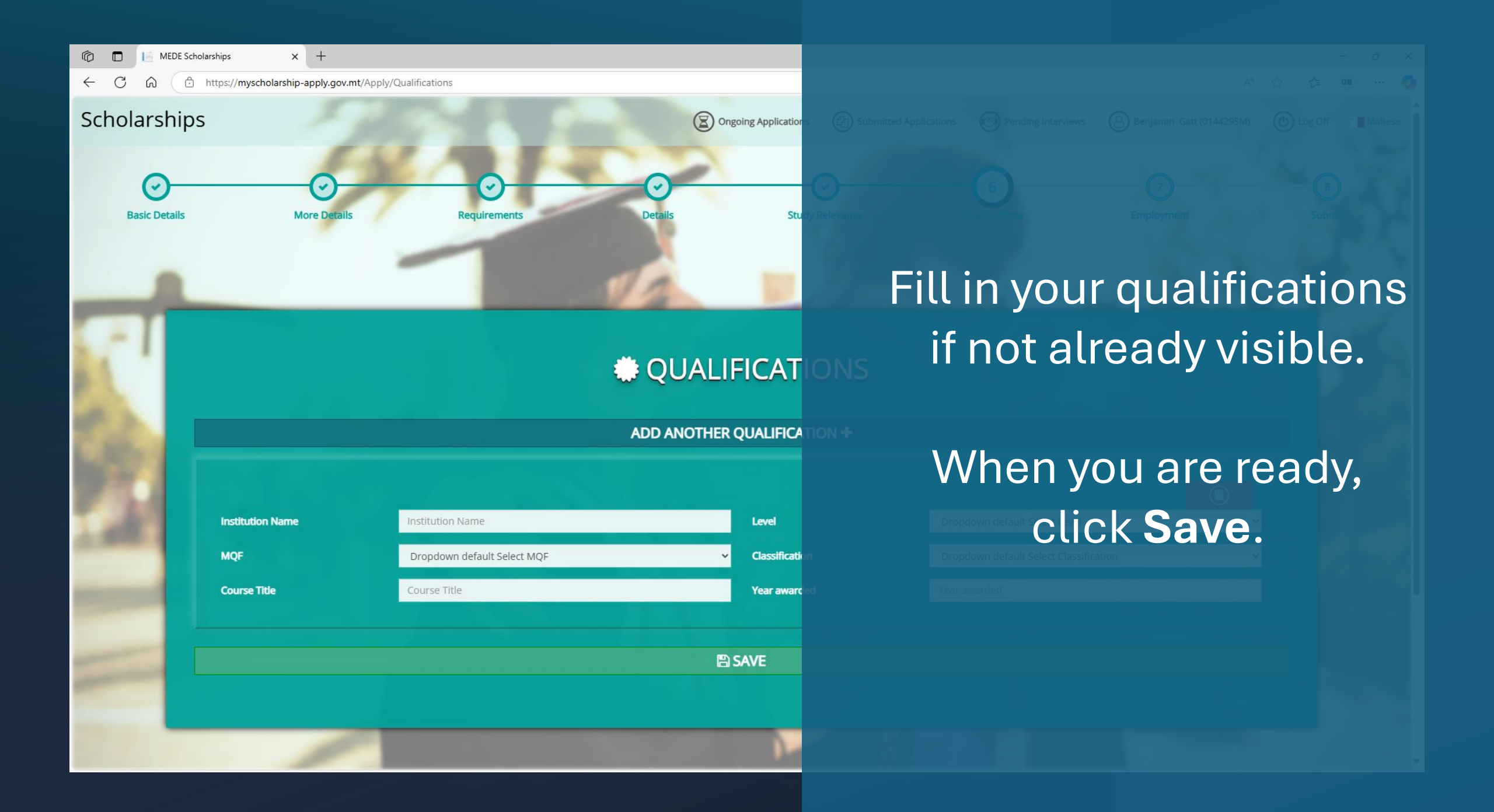

| 🔞 🗖 📔 MEDE Scholarships | × +                                                                                                    | - a ×           |
|-------------------------|----------------------------------------------------------------------------------------------------|-----------------|
| ← C බ ⊡ https://mysch   | cholarship-apply.gov.mt/Apply/Employment A <sup>N</sup>                                                    | ☆ 않 🕫 … 🧭       |
| Scholarships            | Ongoing Applications 🕲 Submitted Applications 🕲 Pending Interviews 🙆 Benjamin Gatt                         | Log Off Maltese |
| Basic Details           | O     O     O     O       More Details     Requirements     Details     Study Relevance     Qualifications | B               |
| f not app               | Deplicable proceed to the next section                                                                     |                 |
| Current Status          | IS Dropdown default Select Current Status                                                                  | •               |
| 1.00                    | ADD ANOTHER EMPLOYMENT +                                                                                   |                 |
|                         | E SAVE                                                                                                    |                 |
| -                       |                                                                                                    |                 |

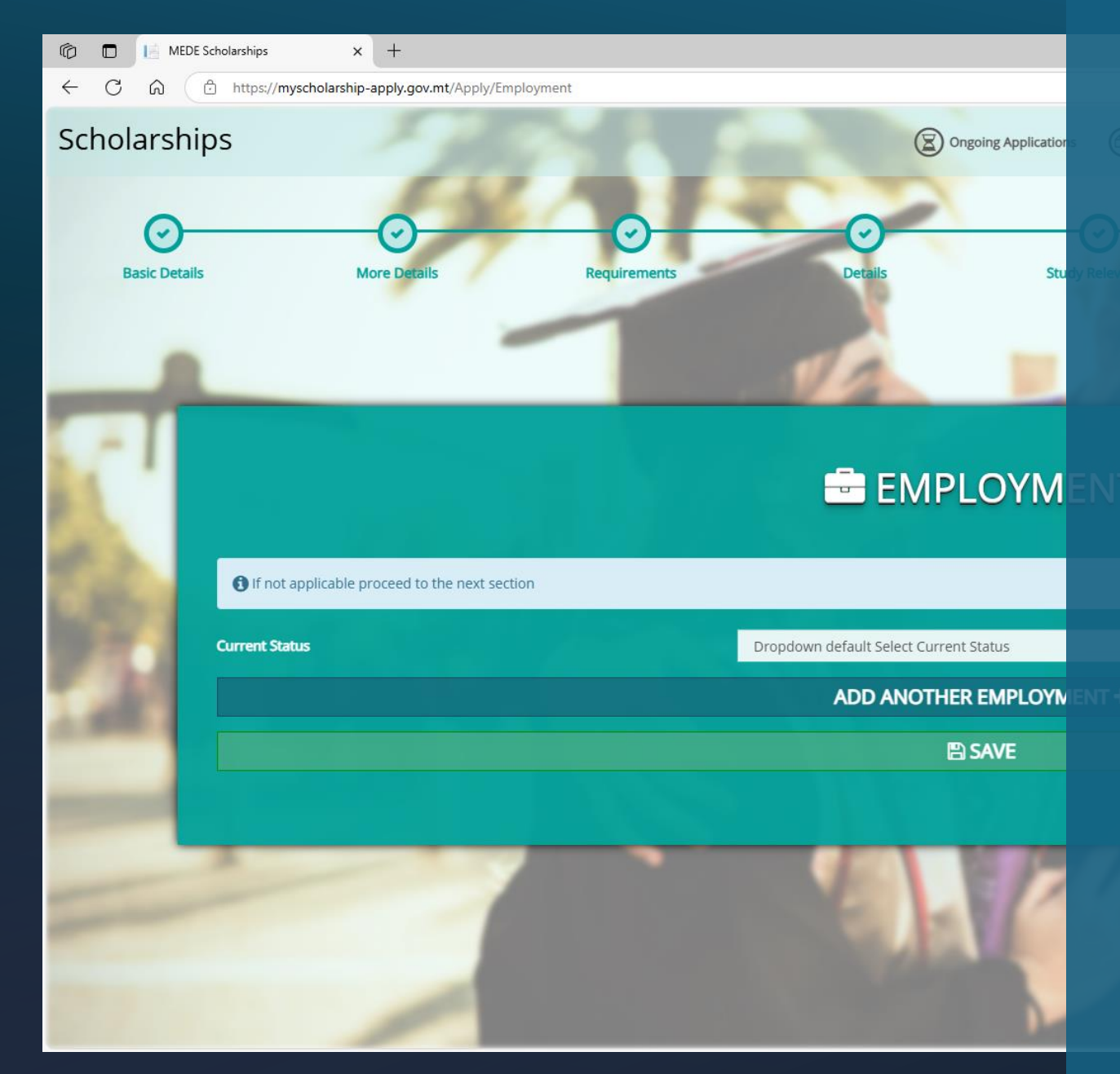

## Fill in your employment history if not already visible.

## You may add multiple jobs by clicking Add Another Employment.

## When you are ready, click **Save**.

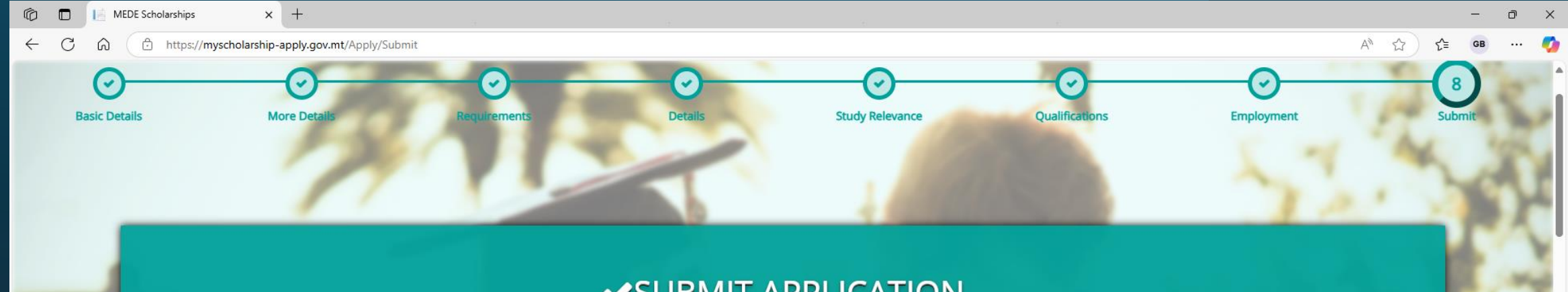

### ✓ SUBMIT APPLICATION

#### I HEREBY DECLARE

| I give consent to the Scholarships Unit to process and share with other Government entities my personal information in this Application Form for accountability and verification purposes. |
|----------------------------------------------------------------------------------------------------|
| Any other document which may assist the TESS Board to assess better the applicant's merit (if available)                                                                                   |
| Permanent Residence permit (where applicable)                                                                                                    |
| Applicant's Disability identity card issued by the Commission for the Rights of Persons with Disability (CRPD) under Section 12.5 (where applicable)                                       |
| Appendix III: The Results to be Achieved from the research and the Impact on the development of Malta. Mandatory                                                                           |
| Appendix II: The Importance of the Prospective Study, highlighting the benefits for Malta vis a vi the National Priorities (Relevance) Mandatory                                           |
| Appendix I : A Motivational Letter on why applicant should be chosen for the TESS Scholarship Scheme. Mandatory                                                                            |
| Work and Education Form Mandatory                                                                                                    |
| MQRIC evaluation report or Receipt (if available)                                                                                                    |
| Unconditional Letter of Acceptance from the Recognised Institution applied for (if available)                                                                                              |
| Applicant's University /College Transcripts/Academic Records (if available)                                                                                                    |
| I have read, understood and agreed to the Tertiary Education Scholarship Scheme Regulations Mandatory                                                                                      |
|                                                                                                    |

SUBMIT 🗸

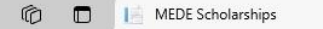

#### ← C බ ( A https://myscholarship-apply.gov.mt/Apply/Submit

× +

More D

Basic Details

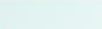

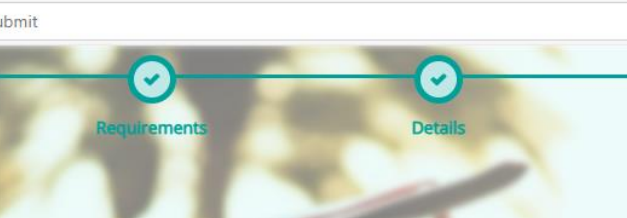

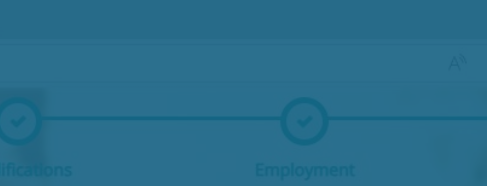

### ✓SUBMIT APPLICATIO

#### I HEREBY DECLARE

| I have read, understood and agreed to the Tertiary Education Scholarship Scheme Regulation            |  |
|----------------------------------------------------------------------------------------------------|--|
| Applicant's University /College Transcripts/Academic Records (if available)                           |  |
| Unconditional Letter of Acceptance from the Recognised Institution applied for (if available          |  |
| MQRIC evaluation report or Receipt (if available)                                                     |  |
| Work and Education Form Mandatory                                                                     |  |
| Appendix I : A Motivational Letter on why applicant should be chosen for the TESS Scholars            |  |
| Appendix II: The Importance of the Prospective Study, highlighting the benefits for Malta vi          |  |
| Appendix III: The Results to be Achieved from the research and the Impact on the developr             |  |
| Applicant's Disability identity card issued by the Commission for the Rights of Persons with          |  |
| Permanent Residence permit (where applicable)                                                         |  |
| Any other document which may assist the TESS Board to assess better the applicant's r                 |  |
| l give consent to the Scholarships Unit to process and share with other Government entities Mandatory |  |
| All information given is true and correct Mandatory                                                   |  |

## Tick the boxes that apply to you.

## When you are ready, click **Submit**.

SUBMIT 🗸

You have successfully submitted your application.